# 中小学(幼儿园)教师专业技术资格 评 审申报表网络生成流程(V3.0)

#### 系统登录与注册

• 系统网址:https://rs.jshrss.jiangsu.gov.cn/,使用360浏览器极速模式或谷歌浏览器登录。

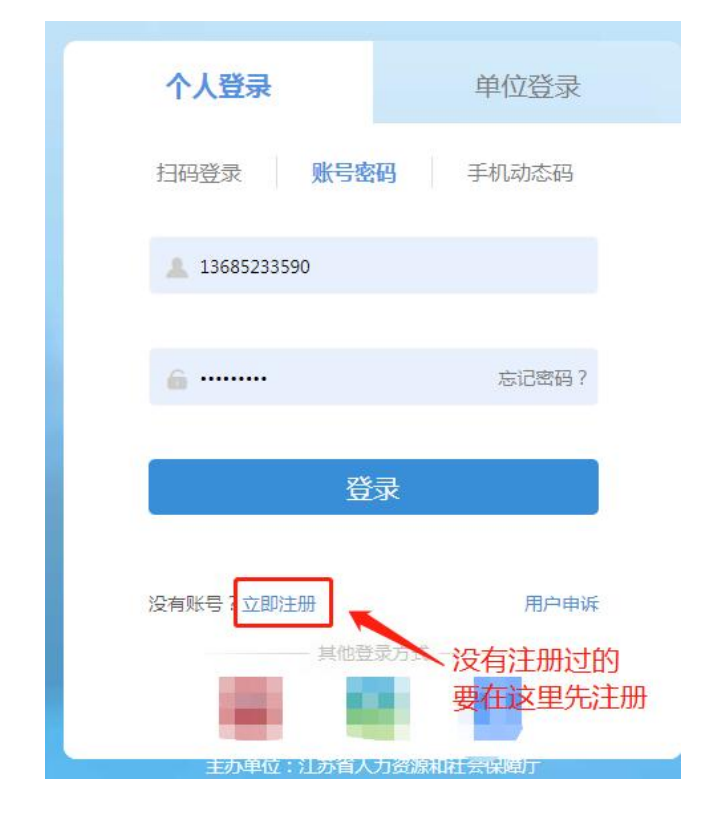

# \*证件类型: 居民身份证

用户注册

| 请输入证件号码     |                                                                   |
|-------------|-------------------------------------------------------------------|
| 请输入姓名       |                                                                   |
| 13685233590 |                                                                   |
|             | ø                                                                 |
| 请再次输入密码     | Ø                                                                 |
| 请输入短信验证码    | 获取验证码                                                             |
|             | 请输入证件号码<br>请输入姓名<br>13685233590<br>·······<br>请再次输入密码<br>请输入短信验证码 |

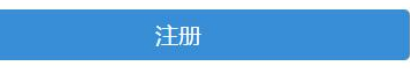

# 申报入口

注册成功后,即可登录, 然后在主页面点"个人办 事"-"人才人事"-"专 业技术人员管理服务""职称评审申报"-"申 报",进入申报界面,然 后按个人实际情况进行网 上申报。 ▼ 专业技术人员管理服务

| Ⅰ 职称初定申报     | 日指南  | 目申报 |
|--------------|------|-----|
| ┃ 职称评审申报 🗡 1 | ₿,指南 | 目前报 |
| Ⅰ 职称证书在线补办   |      | 目申报 |
| Ⅰ 职称证书在线领取   |      | 目申报 |
| Ⅰ 历史职称数据登记   |      | 目申报 |

# 个人基本信息填写1

| *姓名              | 路*                                                 |            | * 出生日期           | 1981-09-17                               | Ë |
|------------------|----------------------------------------------------|------------|------------------|------------------------------------------|---|
| *证件类型            | 居民身份证                                              | ×          | *证件号码            | *************7920                        |   |
| 民族               | 汉族                                                 | ~          | 性别               | 女                                        | ~ |
| 政治面貌             | 中共党员                                               | ×          | 居住地址             | w小区xx室                                   |   |
| 现任党政职务           | 无                                                  |            | * 电子邮箱           | 123456@qq.com                            |   |
| ▶是否委托评审          | 否 ① <写否<br>中央驻苏、省外驻苏单位、省内委托评审人员选"是<br>其他材料中上传"委托函" | ><br>是",并在 | * 所属行政区          | 选择新北区                                    | Q |
| 壬专业技术职务<br>(现职称) | 支持手动输入,没有请填"无"                                     | ×          | 现任专业技术职务聘<br>用时间 | <ul> <li>▼ 常州市</li> <li>常州市本级</li> </ul> | _ |
| *现从事专业           | 请选择专业                                              | ~          | 参加工作日期           | 天宁区                                      |   |
| ▶工作单位性质          | 请选择工作单位性质                                          | ~          | * 行政主管部门         | 钟楼区<br>经济开发区                             |   |
|                  |                                                    |            |                  | 辛斤十八又                                    |   |

- 1、是否委托评审选择"否"。
- 2、所属行政区划选择,市教育局直属学校选市本级,区属学校选择到辖市区。
- 3、其余项目如实填写

#### 个人基本信息填写2

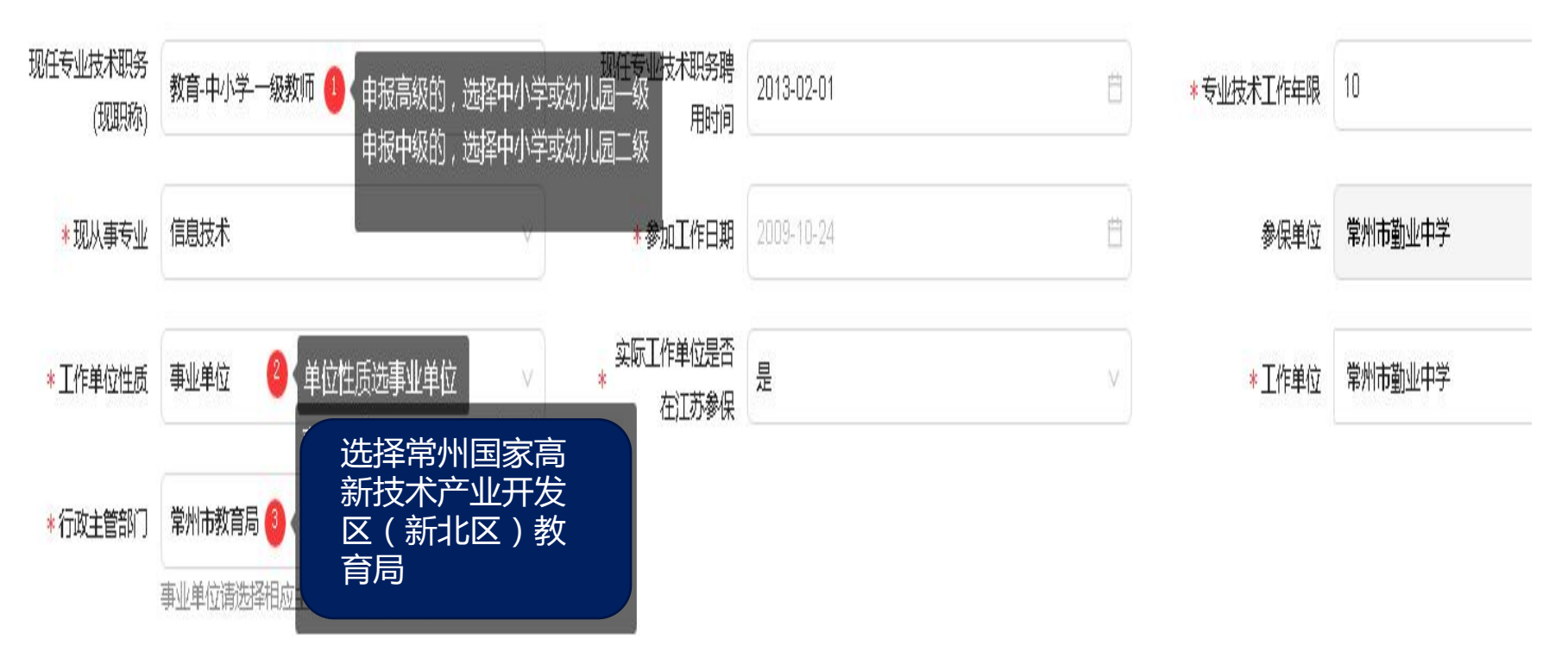

- •关键信息按以上要求填写,其余项目如实填写。
- 注意:"工作单位"一栏务必选择到实际工作单位,务必填写正确,以免影响聘岗。如某非在编老师参保单位(一般为系统自动获取)为"xx人力资源中心",则工作单位应填写现工作学校即"xx学校",而不应该选择"xx人力资源中心"。

# 申报基本信息填写

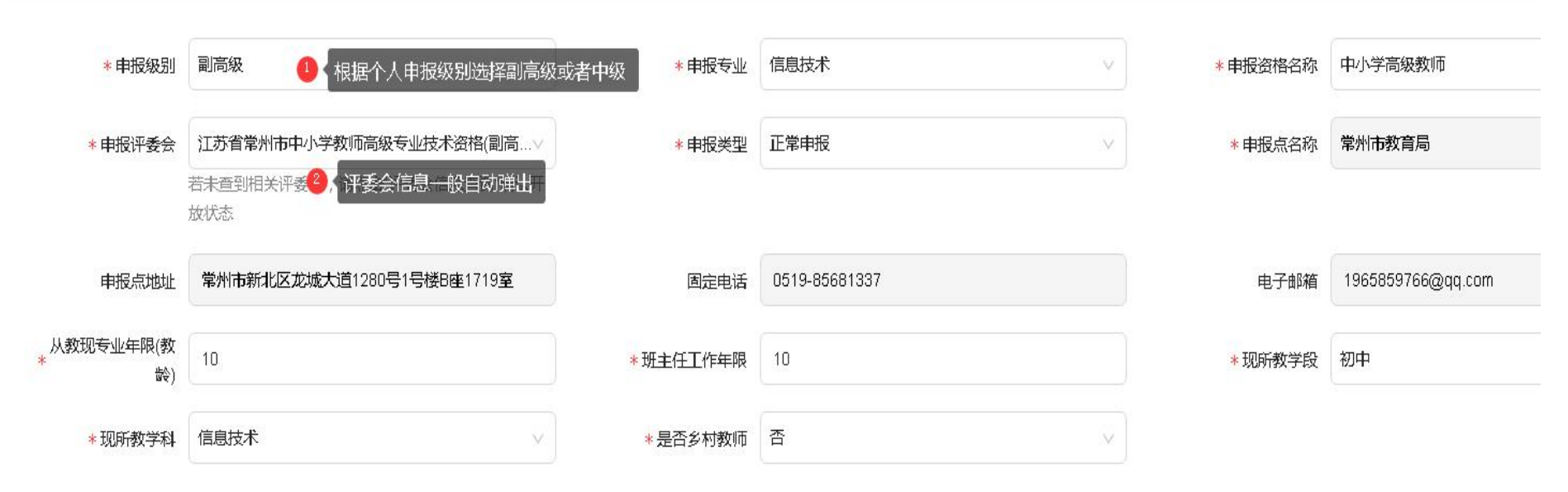

关于"申报类型":如乡村教师按照乡村教师类别申报,申报类型选择"乡村教师正常申报"。

如乡村教师按照普通教师类别申报,申报类型选择"正常申报"。 非乡村教师申报类别一律选择"正常申报"。

关于"申报评委会":

晋升高级职称申报人员选择"江苏省常州市中小学教师高级专业技术资格(副高) 评审委员会"。

晋升中级职称申报人员选择常州市新北区中小学教师中级专业技术资格评审委员会。

参评人申报类型和申报评委会请务必正确选择,否则会影响后续评审。

#### 申报基本信息填写

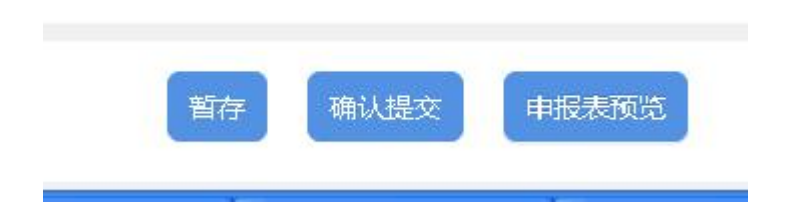

个人基本信息和申报基本信息填写无误后,点击"暂存"按钮进入下一项信息填写。注意此时务必不要点击"确认提交"。后面所有项目填写完毕,申报表预览无误后,方可点击"确认提交",则申报人无法对填报内容进行修改。

#### 学历学位信息填写

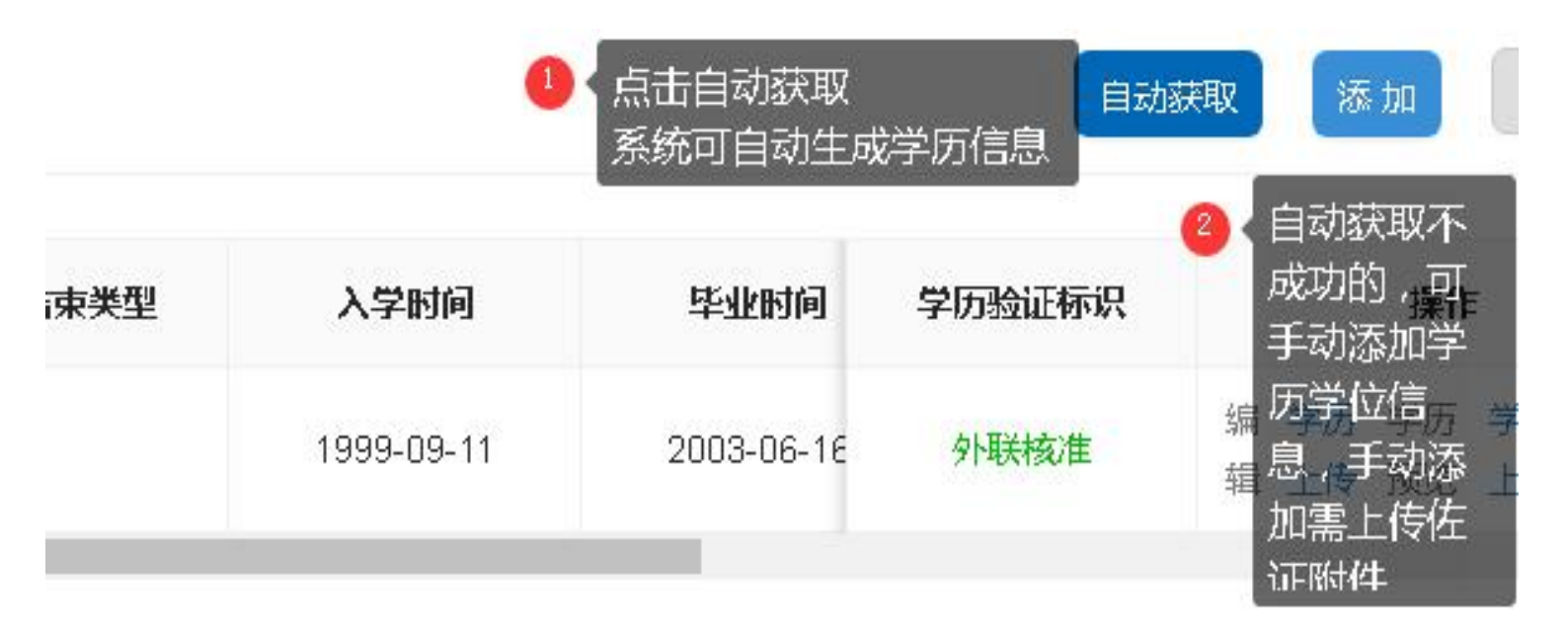

此步骤只需填写大学及以上学历学位信息即可,高中经历无需填写。 填写完成后,点击暂存进入下一项目填写(每一项目均需"暂存")。

专业技术资格(职业资格)

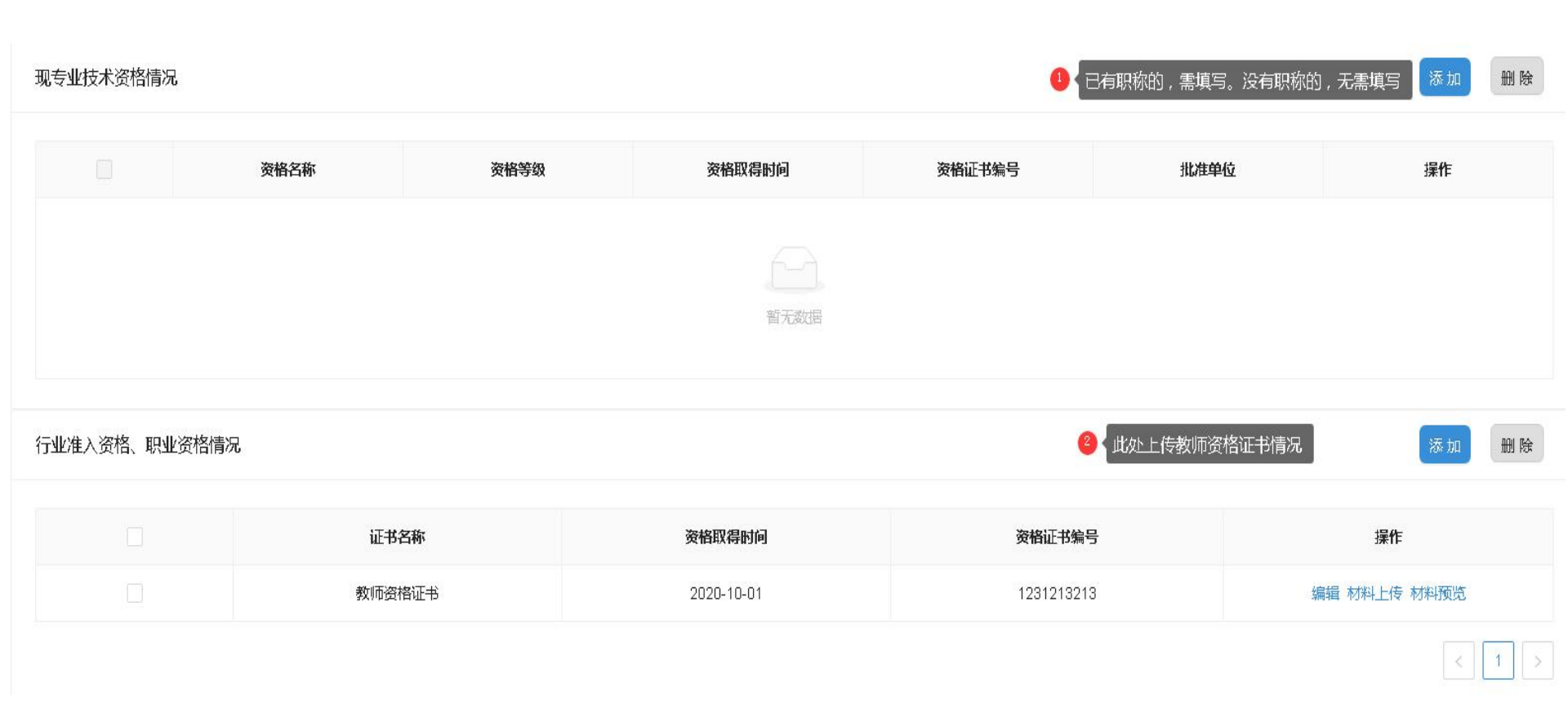

点击"添加"填写基本信息后,还需把证件上传。

#### 参加学术团体信息、社会兼职情况及奖惩情况

参加学术团体信息、社会兼职情况及奖惩情况三项目无需填写

## 工作经历

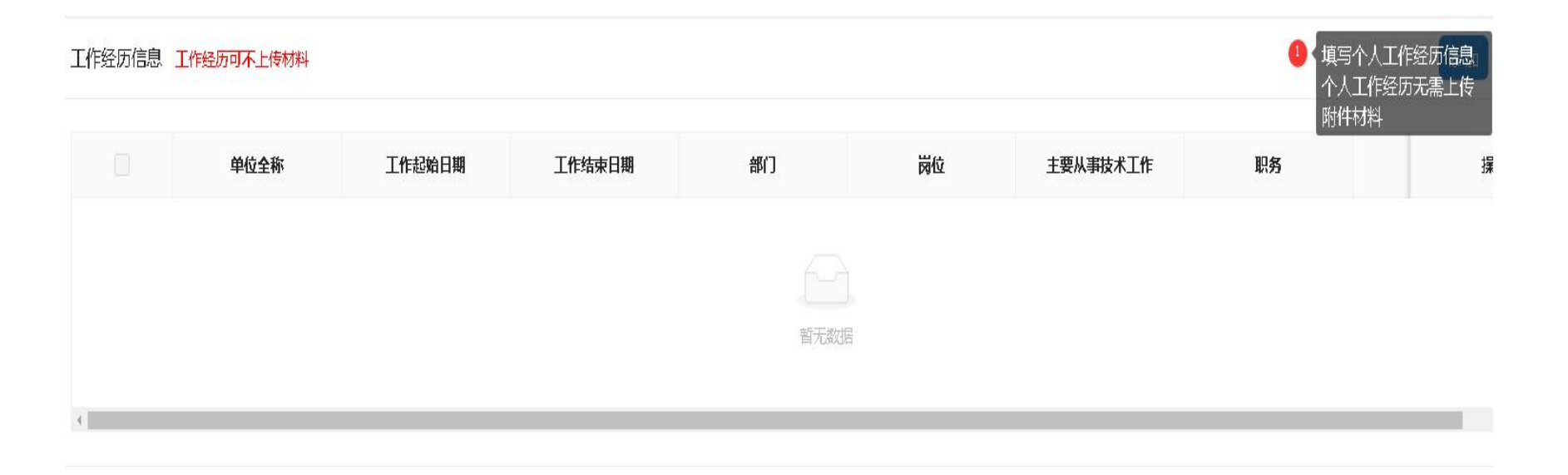

继续教育情况

继续教育情况

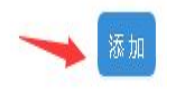

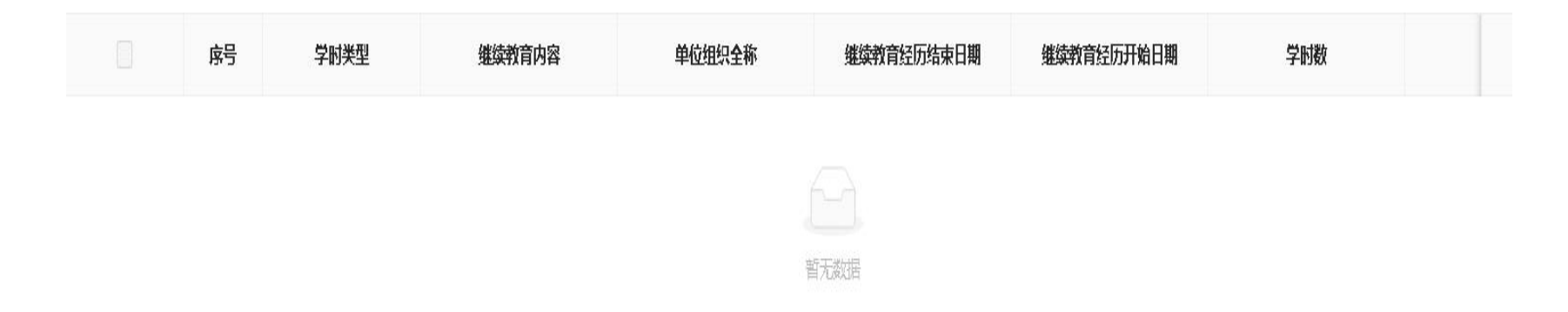

继续教育仅需上传:任现职以来公共科目合格证汇总表(常州市人社局), 具体张数以继续教育证书查询网站计算结果为准。 继续教育证书查询网站为https://www.czpx.cn/info.do?op=learn\_idx

其余继续教育材料无需上传

## 任现职以来完成教学工作情况

任现职以来完成教学工作情况

| 开始时间 | 结束时间 | 任教学校 | 任教学科或授课名称 | 课程性质 | 授课对象或年级 | 授课人数 |
|------|------|------|-----------|------|---------|------|
|      |      |      |           |      |         |      |
|      |      |      | 暂无数据      |      |         |      |

• 此处填写课时工作量情况,需上传佐证材料。"课堂教学满意度"和"年度教学质量考核结果"无需填写。

### 任现职以来教学主要业绩成果

#### 任现职以来教学主要业绩成果

| 名称或内容提要 | 时间 | 获奖情况 | 组织单位 | 在何范围交流示范观摩 |
|---------|----|------|------|------------|
|         |    |      |      |            |
|         |    | 暂无数据 |      |            |

• 此处填写公开课、评优课信息,需上传佐证材料

### 任现职以来承担班主任及其他教育管理工作情况

#### 任现职以来承担班主任及其他教育管理工作情况

| 任职班级或担任职务 | 开始时间 | 结束时间 | 工作内容 | 效果或成绩 |
|-----------|------|------|------|-------|
|           |      |      |      |       |
|           |      |      |      |       |
|           |      |      | 暂无数据 |       |

#### • 此处填写班主任及其他教育管理工作情况,需上传佐证材料

# 任现职以来组织课外活动和综合实践活动情况

任现职以来组织课外活动和综合实践活动情况

| 课外活动和综合实践活动内容 | 开始时间 | 结束时间 | 参与人数 | 一学期活动次数 | 活动中承担的任务 | 效 |
|---------------|------|------|------|---------|----------|---|
|               |      |      |      |         |          |   |
|               |      |      | 暂无   | 数据      |          |   |

• 此处填写组织课外活动和综合实践活动情况,需上传佐证材料,如没有此项经历,无需填写。

任现职以来指导青年教师情况

任现职以来组织课外活动和综合实践活动情况

|                 | 课外活动和综合实践活动内容 | 开始时间 | 结束时间 | 参与人数 | 一学期活动次数 | 活动中承担的任务 | 效 |
|-----------------|---------------|------|------|------|---------|----------|---|
|                 |               |      |      |      |         |          |   |
|                 |               |      |      |      |         |          |   |
| · 当 <i>元</i> 数据 |               |      |      | 暂无法  | 数据      |          |   |

• 此处填写指导青年教师情况, 仅需申报高级老师填写

学术成果信息

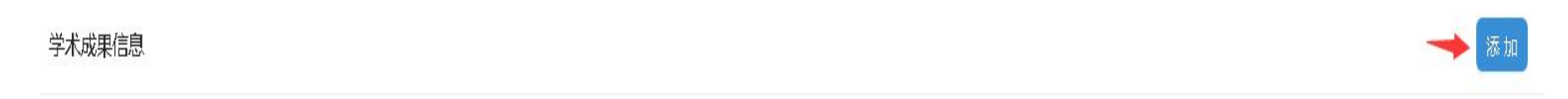

| 序号 | 是否发表 | 成果名称标题 | 是否代表作 | 作者 | 承担情况 | 承担章节 | 承担字数 | 学术成果类型 | 操作 |
|----|------|--------|-------|----|------|------|------|--------|----|
|    |      |        |       |    |      |      |      |        |    |

学术成果信息上传任现职以来发表论文信息,填写基本信息并完成佐证材料

工作总结

任职以来工作总结(包括专业技术能力、工作成绩及履行职责情况等),建议至少800字,请勿超过2000字

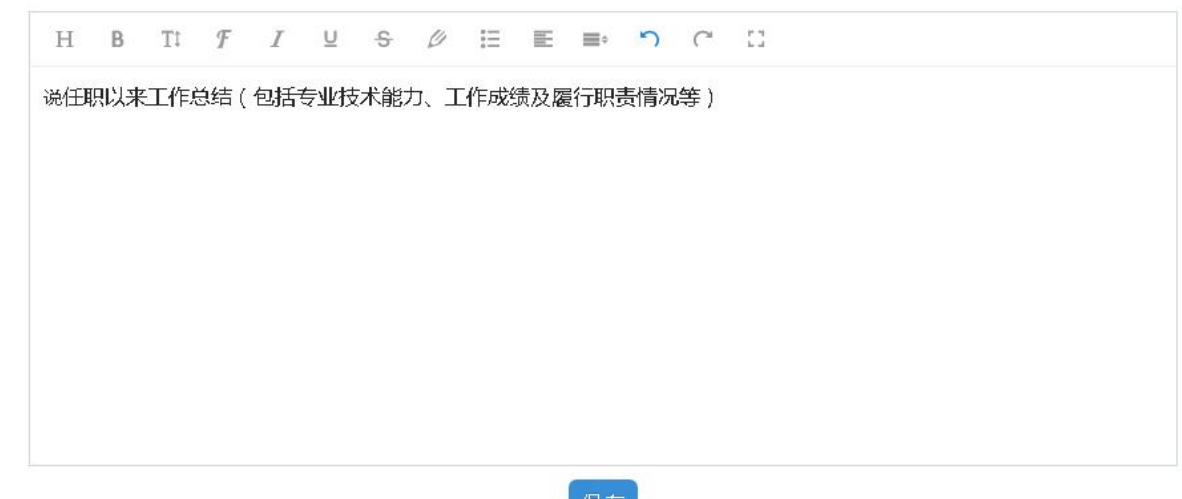

保存

填写任现职以来个人教育教学方面工作总结,注意字数要求。

年度考核信息

#### 年度考核信息

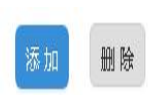

| 年度   | 技术职务    | 考核单位全称  | 考核等级 | 考核情况 | 备注 | 操作           |
|------|---------|---------|------|------|----|--------------|
| 2020 | 中小学一级教师 | 常州市勤业中学 | 合格   |      |    | 修改 材料上传 材料预览 |

上传任现职以来年度考核信息并上传佐证材料。 任现职超5年的,填写近5年年度考核信息即可。

#### 学校综合考核意见

学校综合考核意见

• 此处填写学校综合考核意见(不超过200字),无需上传附件。

## 学校(单位)推荐意见

教师测评意见(总人数:0,同意比例:0%)

| *同意人数      | 请输入同意人数             | *不同意人数 | 请输入不同意人数 | * 弃权人数 | 请输入弃权人数 |
|------------|---------------------|--------|----------|--------|---------|
| 学生/研究员指导对象 | 测评意见(总人数:0,同意比例:0%) |        |          |        |         |
| * 同意人数     | 请输入同意人数             | *不同意人数 | 请输入不同意人数 | * 弃权人数 | 请输入弃权人数 |
| 学校推荐小组测评意  | 20(总人数:0,同意比例:0%)   |        |          |        |         |
| 同意人数       | 请输入同意人数             | 不同意人数  | 请输入不同意人数 | 弃权人数   | 请输入弃权人数 |
| 学校推荐意见     |                     |        |          |        |         |
|            |                     |        |          |        |         |

此处填写教师测评、学生测评和学校推荐小组测评意见。学校推荐意见处写"同意推荐"。无需上传附件。

# 社保缴费证明

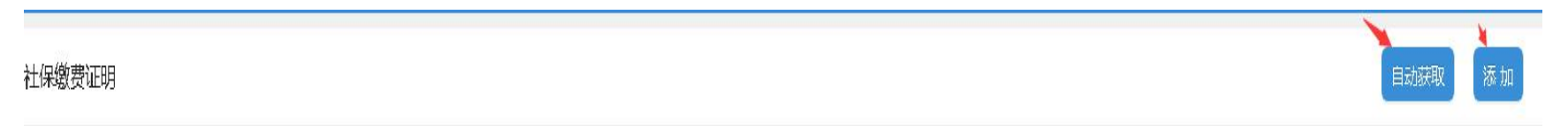

| 参保单位 | 核验标志 | 操作 |
|------|------|----|
|      |      |    |
|      |      |    |
|      | 智尤数倍 |    |

• 在江苏省内参保的无需上传附件,点击自动获取,系统自动生成社保信息。

#### 单位公示及结果报告证明

#### 单位同意证明

删除

< 1 >

| 工作单位    | 单位同意证明类型 | 操作                |
|---------|----------|-------------------|
| 常州市翠竹中学 | 单位同意申报证明 | 编辑 模板下载 材料上传 材料预览 |
| 常州市翠竹中学 | 个人承诺书    | 编辑 模板下载 材料上传 材料预览 |
|         |          |                   |

此处将以上两项模板下载,由单位<mark>填写相关内容</mark>,签字盖章后(所有页均需 盖章)进行材料上传。单位同意申报证明的落款时间必须<mark>晚于</mark>公示时间。

### 破格申报材料及其他材料、

•破格申报材料及其他材料项目无需填写

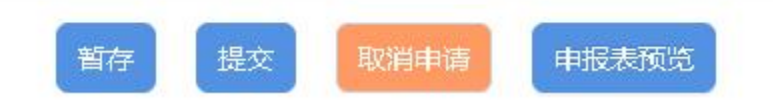

#### 申报表预览及提交重要提醒

- 以上所有信息填写完成,申报人核实无误后,务必点击"申报表预览"进行核对,个人仔细核实无误
   后,请单位负责职评人员进行审核(审核人员可用申报人账号登录系统查看)。
- 单位负责职评人员无误后,申报人方可点击"提交",进入教育行政部门审核环节,此时方可进行申报表下载及打印操作。提交后申报人无法退回修改,请申报人务必慎重点击"提交"按钮。
- 如确需进行修改,请联系所属辖市区教育行政部门退回需要修改的具体模块。

相关说明

(1)以上填写内容及佐证附件仅用作生成"中小学(幼儿园)教师专业技术资格评审申报表"和后续打印职称证书使用,不用做具体评审。具体评审仍以"常州市教育局职称评审系统"中上传材料为准。

(2)以上所有项目信息点击"提交"后,个人无法撤回修改,如需修改,请联系各新北区教育局职称负责人员进行退回后方可修改。qq: 286187225,联系电话: 85177992。